# GREENFIELD

## **ASN UPLOAD TEMPLATE**

10-October-2017

• Improved Simplified ASN Template.

#### Key changes to existing template

- Shipment Number will default from Packing List Number
- Line Packing List is defaulted from Shipment Header
- Date Format is defined at template.
- Display necessary columns only.
- Add validation "Expected Receipt Date cannot be < Shipment Date"</p>
- ✤ Add Validate button to check template.
- Organization value is defaulted based on PO Prefix Ship To.

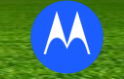

- Download ASN template from <u>Supplier Portal</u>
- Example of Template

| G  | <b>1 1 1 1 1 1 1 1 1 1</b> | ASN_Template - Microsoft Excel |                     |                        |                     |                    |                      |                    |                          |                  |               |                    |       |                                   |          |
|----|----------------------------|--------------------------------|---------------------|------------------------|---------------------|--------------------|----------------------|--------------------|--------------------------|------------------|---------------|--------------------|-------|-----------------------------------|----------|
|    | Home Inser                 | t Page Layout Fo               | ormulas Data Review | View                   |                     |                    |                      |                    |                          |                  |               |                    |       |                                   |          |
| Pa | A Cut                      | Calibri • 11<br>B I U •        |                     | ≫ → Wrap Text          | General<br>\$ • % • | Conditional        | Format<br>Check Cel  | Bad<br>Explanatory | Good<br><u>Hyperlink</u> | Neutral<br>Input | Calculation   | Insert Delete Fo   | Timat | utoSum * /<br>ill * S<br>lear * F | Sort & F |
|    | Clipboard                  | 5 Font                         | Fa                  | Alignment              | Number              | 5                  |                      |                    | Styles                   |                  |               | Cells              |       | Editii                            | ng       |
|    | D28 $\bullet$ $f_{x}$      |                                |                     |                        |                     |                    |                      |                    |                          |                  |               |                    |       |                                   |          |
| 4  | А                          | В                              | С                   | D                      | E                   | F                  | G                    | Н                  | I.                       | J                | К             | 0                  | BP    | BQ                                | BR       |
| 1  | Document Type              | ASN                            |                     | Valida                 | te ASN data         | Save as a Text (Ta | ab Delimited) File b | efore upload       |                          |                  |               |                    |       |                                   |          |
| 2  | HEADER_SECTION             | Shipment Number*               | Shipment Date*      | Expected Receipt Date* | Bill of Lading      | Packing Slip*      | Freight Carrier Co   | Number of Contair  | Waybill Number           | Gross weight UON | Gross weight  | Tar weight         |       |                                   |          |
| 3  |                            |                                | ,                   |                        |                     |                    |                      |                    |                          |                  |               |                    |       |                                   |          |
| 4  | LINE_SECTION               | Organization*                  | PO Number*          | Revision Number*       | Release Number      | Line Number*       | PO Shipment Num      | Quantity*          | UOM*                     | Bill of Lading   | Packing Slip* | Country of Origin* |       |                                   |          |
| 5  |                            |                                |                     |                        |                     |                    |                      |                    |                          |                  |               |                    |       |                                   |          |
| 6  |                            |                                |                     |                        |                     |                    |                      |                    |                          |                  |               |                    |       |                                   |          |
| 7  |                            |                                |                     |                        |                     |                    |                      |                    |                          |                  |               |                    |       |                                   |          |
| 0  |                            |                                |                     |                        |                     |                    |                      |                    |                          |                  |               |                    |       |                                   |          |

#### **Creating your ASN Upload Template**

- ✤ Fill in Mandatory (\*) values. These are highlighted in BLUE.
- Do update with correct Purchase Order (PO) values (Revision / Line / Shipment Number). You may retrieve these info from the PO tab.
- Updating the PO# cell will auto populate the Organization value.

See additional Tabs in Excel for Sample of an ASN, COO, Freight Codes and UOM standard codes.

✤ Use the "Validate" button to check if any Mandatory (\*) values are missing.

- To upload ASN template:
- Shipments -> Shipment Notices > Upload Advance Shipment and Billing Notices - > Browse File -> Insert File - > Start Load Now

|                                                                                                    | Home Orders Shipments I egotiations Finance Product Admin Delivery Schedules Shipment Notices Receipts Returns Overdue Receipts On-Time Perfor | rmance Quality |
|----------------------------------------------------------------------------------------------------|----------------------------------------------------------------------------------------------------|----------------|
|                                                                                                    | Shipment Notices Personalize "Shipment Notices"                                                                                                |                |
| MOTOROLA SOLUTIONS Supplier Collaboration                                                                                                    | Create Advance Shipment Notices Upload Advance Shipment and Billing Notices View / Cancel Advance Shipment and Billing Notices                 | · • •          |
| Home       Orders       Shipments       Negotiations       Finance       Product       Admin         Delivery Schedules       Shipment Notices       Receipts       Returns       Overdue Receipts       C         Upload Shipment<br>Notices       Shipments: Shipment Notices >       Upload Advance Shipment and Billing Notices       Personalize Upload Advance Shipment and Billing Notices         Download Templates       View Load Status       If you need to download templates or instructions for creating the<br>Personalize Stack Layout (mainStack)       Choose a File         Personalize Stack Layout (fileUploadStack)<br>" Indicates required field       * File name       Browse No file | Time Performance   Quality<br>Pedick on Download Templates<br>REMINDER: Do save your<br>template as a Text (Tab<br>Delimited) File for upload  |                |

• You will get an upload confirmation upon upload request being accepted.

| <b>~</b>                                                                               | мот                                  | OROLA                                        | SOLUTIC                                           | <b>NS</b>    | Supplier     | Collaboration |  |  |
|----------------------------------------------------------------------------------------|--------------------------------------|----------------------------------------------|---------------------------------------------------|--------------|--------------|---------------|--|--|
| Home                                                                                   | Orders                               | Shipments                                    | Negotiations                                      | Finance      | Product      | Admin         |  |  |
| Delivery Schedules Shipment Notices Receipts Returns Overdue Receipts On-Time Performa |                                      |                                              |                                                   |              |              |               |  |  |
| Shipr<br>Perso<br>Uplo                                                                 | nents: Ship<br>nalize "Ex<br>oad Con | oment Notices<br>cel ASN Confir<br>firmation | <ul> <li>iSupplier f<br/>m Main Header</li> </ul> | Portal: Uplo | ad Shipmei   | nt Notices ≻  |  |  |
| Perso                                                                                  | nalize "Up<br>nalize Sta             | load Confirma                                | tion"<br>inStack)                                 |              |              |               |  |  |
| Your                                                                                   | upload ree                           | quest has bee                                | n accepted. Re                                    | quest numb   | oer is 15288 | 383           |  |  |
| Click<br>Perso                                                                         | here to<br>nalize Tab                | View your file                               | e load status<br>IeLO)                            |              |              | _             |  |  |

• View File Load Status to check upload status.

| Delivery Schedules Shipment Notices Receipts Returns Overdue Receipts On-Time Performance Quality                                                                                                    |                                                                                                    |  |             |             |        |  |  |  |  |  |
|----------------------------------------------------------------------------------------------------|----------------------------------------------------------------------------------------------------|--|-------------|-------------|--------|--|--|--|--|--|
| Upload Shipment<br>Notices                                                                                                    | Shipments: Shipment Notices > iSupplier Portal: Upload Shipment Notices > Confirmation Page ><br>Personalize "Excel ASN Status Main Header"<br>View Load Status |  |             |             |        |  |  |  |  |  |
| Download Templates       Personalize "View Load Status"         View Load Status       View All requests         Image: Status       Image: Status         Image: Status       Image: Status |                                                                                                    |  |             |             |        |  |  |  |  |  |
| Select Request Number: View Rejected Lines   🐹 😂 🕞 🏟 👻 🎟                                                                                                    |                                                                                                    |  |             |             |        |  |  |  |  |  |
|                                                                                                    | Select Request Number                                                                                                    |  | File Name 🛆 | Load Date 🗠 | Status |  |  |  |  |  |
| O 1528883 ASN_Template_Upload_SK.bt 11-Oct-2017                                                                                                    |                                                                                                    |  |             |             |        |  |  |  |  |  |

Good Practice: Recheck in the portal if your ASN has been updated accordingly.

| Home     | Orders   | Sh | ipments | Negotiations | Finance  | Product |  |  |
|----------|----------|----|---------|--------------|----------|---------|--|--|
| Delivery | Schedule | es | Shipme  | ent Notices  | Receipts | Returns |  |  |

#### **Shipment Notices**

Personalize "Shipment Notices"

Create Advance Shipment Notices

Upload Advance Shipment and Billing Notices

View / Cancel Advance Shipment and Billing Notices

#### **Common Upload Errors**

Not using standard values for "Country Of Origin", "Freight Carrier Code", "UOM".

- Upload Template not in Text (Tab Delimited) File Type.
- ✤ Missing Mandatory (\*) fields.

\*Note: Re-using the same Template over and over again is not advisable.

#### Update 21 October:

- The ASN template is now available via the ISupplier Portal.
- Navigate to Shipments > Shipment Notices
- Select Download Templates

| MOTOROL                 | A SOLUTIONS Supplier Collaboration                                                                       |  |  |  |  |  |  |  |
|-------------------------|----------------------------------------------------------------------------------------------------|--|--|--|--|--|--|--|
| Home Orders Shipment    | s Negotiations Finance Product Admin                                                                     |  |  |  |  |  |  |  |
| Delivery Schedules Ship | ment Notices Receipts Returns Overdue Receipts On-Time Performance Quality                               |  |  |  |  |  |  |  |
|                         | Shipments: Shipment Notices >                                                                            |  |  |  |  |  |  |  |
| Upload Shipment         | Upload Advance Shipment and Billing Notices                                                              |  |  |  |  |  |  |  |
| Houces                  | Personalize "Upload Advance Shipment and Billing Notices"<br>Personalize Stack Layout: (mainStack)       |  |  |  |  |  |  |  |
| Download Templates      | If you need to download templates or instructions for creating the file click on Download Templates      |  |  |  |  |  |  |  |
| View Load Status        | Choose a File                                                                                            |  |  |  |  |  |  |  |
|                         | Personalize "Choose a File"<br>Personalize Stack Layout: (fileUploadStack)<br>* Indicates required field |  |  |  |  |  |  |  |
|                         | * File name Browse                                                                                       |  |  |  |  |  |  |  |
|                         |                                                                                                    |  |  |  |  |  |  |  |

#### Update 21 October:

- The ASN template is now available via the ISupplier Portal.
- Navigate to Shipments > Shipment Notices > Upload Advance Shipment and Billing Notices
- Select Download Templates

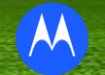

#### ASN Template and Instructions - > Download

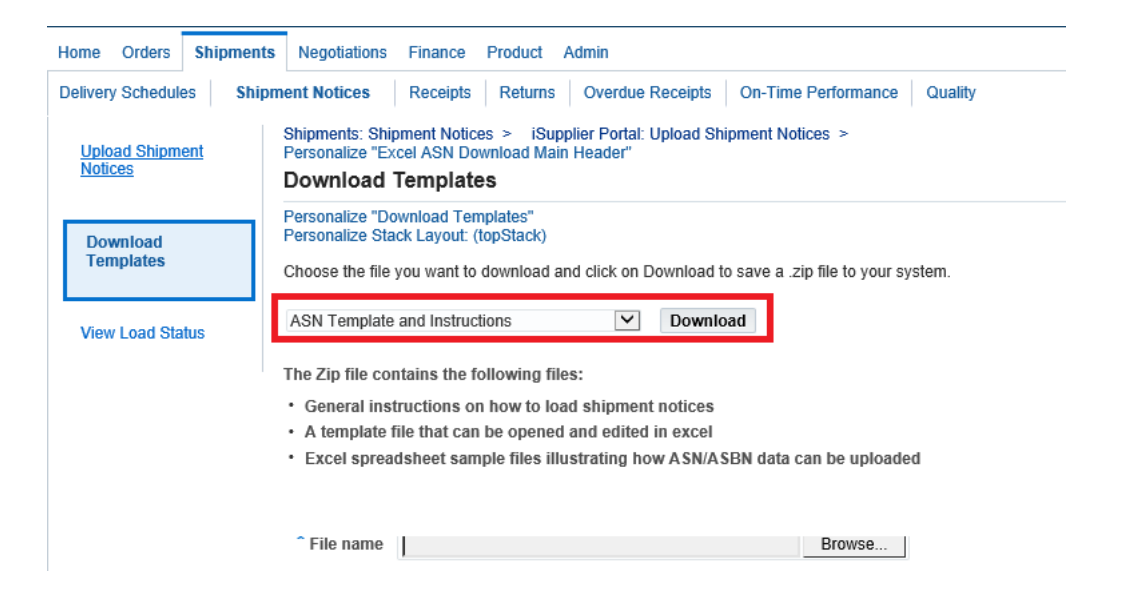

#### ♦Update 11/4: RE: IS8-B / IS21

#### ♦ASN template will have Dropdown list available for

- a) Freight Carrier Code
- b) Country of Origin

| A                | В                                                 | С              | D                        | E                 | F                 | G                     | н                      | 1                  | J                | К              | 0                  | BP       | BQ        |    |
|------------------|---------------------------------------------------|----------------|--------------------------|-------------------|-------------------|-----------------------|------------------------|--------------------|------------------|----------------|--------------------|----------|-----------|----|
| 1 Document Type  | ASN                                               |                | Valid                    | ate ASN data      | Save as a Text (  | Tab Delimited) File b | efore upload           |                    |                  |                |                    |          |           |    |
| 2 HEADER_SECTION | Shipment Number*                                  | Shipment Date* | Expected Receipt Date*   | Bill of Lading    | Packing Slip*     | Freight Carrier Co    | o Numper of Conta      | ir Waybill Number  | Gross weight UON | I Gross weight | Tar weight         |          |           |    |
| 3                |                                                   |                |                          |                   |                   |                       | <b>v</b>               |                    |                  |                |                    |          |           |    |
| 4 LINE_SECTION   | Organization*                                     | PO Number*     | Revision Number*         | Release Number    | Line Number*      | ABF                   | ^ lantity*             | UOM*               | Bill of Lading   | Packing Slip*  | Country of Origin* |          |           |    |
| 5                |                                                   |                |                          |                   |                   | Ceva                  |                        |                    |                  |                |                    |          |           |    |
| 7                |                                                   |                |                          |                   |                   | CSCR                  |                        |                    |                  |                |                    |          |           |    |
| 8                |                                                   |                |                          |                   |                   | DB Schenker           |                        |                    |                  |                |                    |          |           |    |
|                  |                                                   |                |                          |                   |                   | DGF                   | ~                      |                    |                  |                |                    |          |           |    |
|                  | ) •                                               |                |                          |                   |                   | ASN_Template_COC      | D_FCarrier - Microsoft | Excel              |                  |                |                    |          |           |    |
| Home Inse        | Home Insert Page Layout Formulas Data Review View |                |                          |                   |                   |                       |                        |                    |                  |                |                    |          |           |    |
| Cut              | Calibri • 11                                      | · A * * = = =  | Wrap Text                | General           | -                 | Normal                | Bad                    | Good               | Neutral          | Calculation    | - 📪 🐝              | Σ        | AutoSum * | 1  |
| Paste Copy       | B 7 H - 17 -                                      |                | All all and a control    | - 9 - 9/ - 1*     | .0.00 Conditional | Format Chock Co       | Explanator             | w Hyperlink        | Input            | Linked Cell    | insert Delete E    | armat    | Fill *    | 5  |
| Format Paint     | er B x U *                                        |                | Spin Spin Merge & Center | · · · · · · · · · | Formatting *      | as Table *            | a explanator           | y <u>Hyperlink</u> | input            | Linked Cell    | · · · ·            | - 2      | Clear *   | Ē  |
| Clipboard        | G Font                                            | 9              | Alignment                | 9 Number          | G                 |                       |                        | Styles             |                  |                | Cells              |          | Edi       | in |
| 05               | ▼ (? J <sub>×</sub>                               |                |                          |                   |                   |                       |                        |                    |                  |                |                    |          |           | _  |
| A 🕹              | В                                                 | С              | D                        | E                 | F                 | G                     | н                      | 1                  | J                | К              | 0                  | BP       | BQ        |    |
| 1 Document Type  | ASN                                               |                | Valid                    | ate ASN data      | Save as a Text (  | Tab Delimited) File b | efore upload           |                    |                  |                |                    |          |           |    |
| 2 HEADER_SECTION | Shipment Number*                                  | Shipment Date* | Expected Receipt Date*   | Bill of Lading    | Packing Slip*     | Freight Carrier Co    | d Number of Conta      | ir Waybill Number  | Gross weight UON | 1 Gross weight | Tar weight         |          |           |    |
| 3                |                                                   |                |                          |                   |                   |                       |                        |                    |                  |                |                    |          |           |    |
| 4 LINE_SECTION   | Organization*                                     | PO Number*     | Revision Number*         | Release Number    | Line Number*      | PO Shipment Nun       | n Quantity*            | UOM*               | Bill of Lading   | Packing Slip*  | Country of Origin* | _        |           |    |
| 5                |                                                   |                |                          |                   |                   |                       |                        |                    |                  |                | AF                 | *        |           |    |
| 7                |                                                   |                |                          |                   |                   |                       |                        |                    |                  |                | AX                 | <u> </u> |           |    |
| 8                |                                                   |                |                          |                   |                   |                       |                        |                    |                  |                | DZ                 |          |           |    |
| 9                |                                                   |                |                          |                   |                   |                       |                        |                    |                  |                | AS                 |          |           |    |
| 10               |                                                   |                |                          |                   |                   |                       |                        |                    |                  |                | AO                 | ~        |           |    |
| 11               |                                                   |                |                          |                   |                   |                       |                        |                    |                  |                | 101                |          |           |    |

You may find corresponding values in the Template's tab:

🛛 ASN Data 🖉 Sample ASN template 🎾 Country of Origin codes 🏑 Freight Carrier Codes 🚽 UOM 🖉